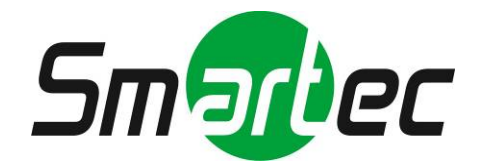

# Шестнадцатиканальный цифровой видеорегистратор STR-1677

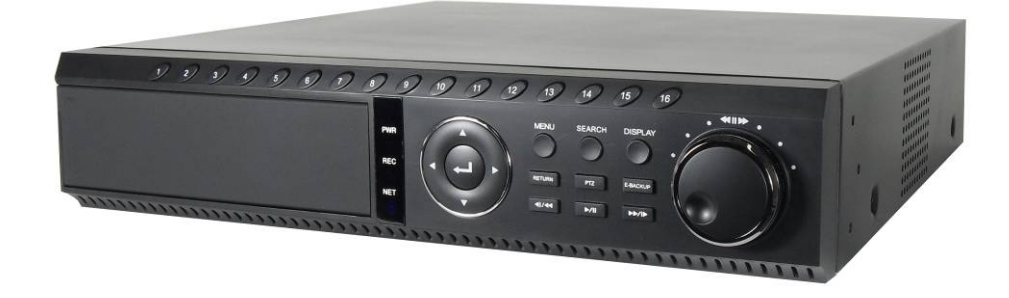

# Приложение к руководству по эксплуатации

2011 г.

# 1. Передняя панель

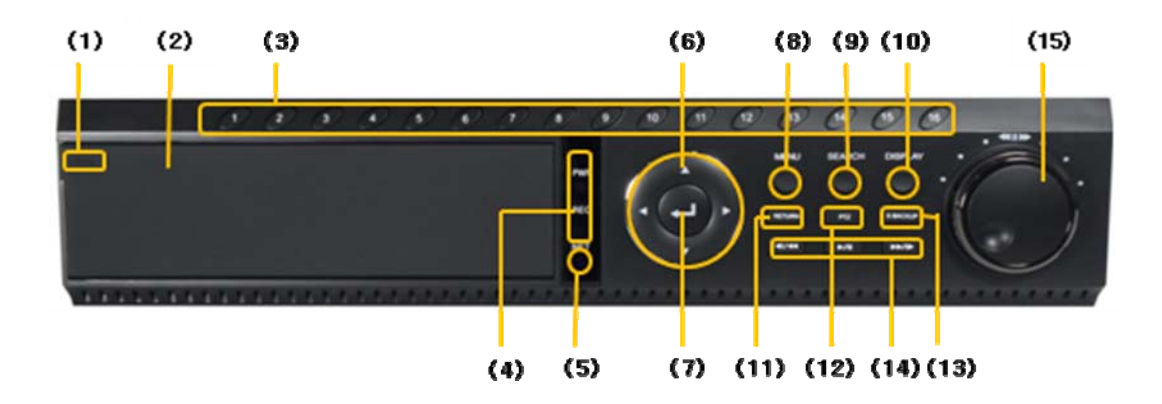

| N⁰ | Кнопка                              | Функция                                                                                                    |  |  |
|----|-------------------------------------|----------------------------------------------------------------------------------------------------|--|--|
| 1  | Кнопка открывания<br>отсека для DVD | Служит для открывания крышки отсека для DVD.                                                                                  |  |  |
| 2  | Крышка отсека для DVD               | Встроенное устройство для записи на DVD позволяет выполнять запись изображения. Обратите внимание на кнопки питания и записи. |  |  |
| 3  | Кнопки с номерами                   | Выбор нужной камеры или ввод пароля.                                                                                          |  |  |
| 4  | LED-индикатор                       | Индикатор состояния устройства.<br>Состояние питания, записи и сети.                                                          |  |  |
| 5  | ИК-датчик                           | Датчик приема сигнала ИК-пульта дистанционного<br>направления.                                                                |  |  |
| 6  | Кнопки со стрелками                 | Переход к нужной позиции меню.                                                                                                |  |  |
| 7  | Кнопка ввода                        | Выбор значения или установки.                                                                                                 |  |  |
| 8  | Кнопка меню                         | Вход в системное меню.                                                                                                    |  |  |
| 9  | Кнопка поиска                       | Переход в режим поиска.                                                                                                    |  |  |
| 10 | Режим деления экрана                | Выбор формата деления экрана.                                                                                                 |  |  |
| 11 | Кнопка возврата                     | Отмена установки или возврат в предыдущий режим.                                                                              |  |  |
| 12 | Кнопка РТZ/фокусировки              | Управление поворотной камерой и фокусировкой.                                                                                 |  |  |
| 13 | Кнопка резервного копирования       | Моментальное резервное копирование.                                                                                           |  |  |
| 14 | Кнопка управления                   | Быстрая прокрутка назад/переход к предыдущему                                                                                 |  |  |
|    | воспроизведением                    | кадру, воспроизведение/пауза и быстрая прокрутка                                                                              |  |  |
|    | видеозаписи                         | вперед/переход к следующему кадру.                                                                                            |  |  |
| 15 | Регулятор                           | Воспроизведение видеозаписи с различными                                                                                      |  |  |
| 10 | «джог»/«шатл»                       | скоростями или покадровый просмотр.                                                                                           |  |  |

|            | При открывании крышки отсека для DVD можно увидеть две функциональные кнопки и порт USB.                                                 |
|------------|----------------------------------------------------------------------------------------------------|
| ПРИМЕЧАНИЕ | <ol> <li>Кнопка питания: Включение или выключение устройства.</li> <li>Кнопка E-REC (Моментальная запись): Позволяет включить</li> </ol> |
|            | моментальную запись в режиме просмотра живой картинки.<br>3. Порт USB: Подключение мыши или внешнего устройства                          |
|            | резервирования.                                                                                                    |

#### 1.2. Кнопка E-REC (Моментальная запись)

При нажатии кнопки незамедлительно включается запись изображения всех камер с разрешением CIF и максимальной скоростью. Выполняется запись изображения всех камер независимо от установки режима записи и активации/деактивации записи для той или иной камеры. При

моментальной записи в режиме просмотра живой картинки на экране представлен символ **ERECI**, или в режиме воспроизведения на шкале поиска по времени отображается черта красного цвета.

#### 1.6. Кнопки со стрелками

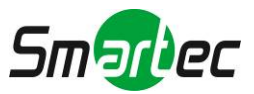

- Просмотр живо картинки и воспроизведение видеозаписи Изменение номера камеры с помощью кнопок со стрелками влево и вправо. Изменение формата деления экрана с помощью кнопок со стрелками вверх и вниз.
- Режим меню (открывается системное меню) Переход к нужной позиции меню.
- 3). Режим поворота (при нажатии кнопки управления поворотной камерой) Для поворота камеры в нужном направлении.
- 4). Режим увеличения и фокусировки (при повторном нажатии кнопки управления поворотной камерой)

С помощью кнопок со стрелками вверх и вниз можно управлять увеличением и уменьшением масштаба изображения.

#### 1.11. Кнопка возврата

Для отмены настройки и возврата к предыдущему меню.

#### 1.12. Кнопка управления поворотной камерой

- 1). После нажатия кнопки цифровой видеорегистратор переключается в режим поворота. Поворотом и наклоном камеры можно управлять с помощью кнопок со стрелками.
- 2). При повторном нажатии кнопки цифровой видеорегистратор переключается в режим увеличения и фокусировки.

Функцией увеличения и фокусировки можно управлять с помощью кнопок со стрелками.

#### 1.13. Кнопка моментального копирования

В режиме воспроизведения можно нажать кнопку ввода [ENTER] для настройки начального времени резервного копирования. После вывода на экран сообщения «Начало моментального копирования» снова нажмите кнопку ввода [ENTER] для настройки конечного времени резервного копирования. После этого открывается окно сохранения выбранного фрагмента видео.

#### 1.14. Порт USB

- 1). Для резервного копирования видеозаписи на USB запоминающее устройство (USB карта памяти или USB ODD).
- 2). Обновление системного ПО.
- 3). Подключение мыши для управления устройством.

#### 1.15. Регулятор «джог»/«шатл»

Регулятор «джог»/«шатл» используется для воспроизведения видеозаписи. Внутренний регулятор называется «джог», а внешнее кольцо называется «шатл». Регулятор «джог»/«шатл» имеет два типа функций.

- «Шатл» используется для увеличения скорости воспроизведения видеозаписи в прямом или обратном направлении при повороте регулятора по часовой стрелке или против часовой стрелки. Скорость воспроизведения обозначается как x2, x4, x8, x16, x32 в нижней части экрана.
- 2). «Джог» используется для просмотра видеозаписи кадр за кадром. Поворачивайте регулятор «джог» по часовой стрелке или против часовой стрелки для просмотра видеозаписи по кадрам в режиме паузы.

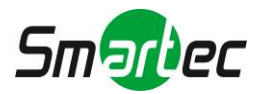

## 2. Задняя панель

### [ 16-канальный цифровой видеорегистратор]

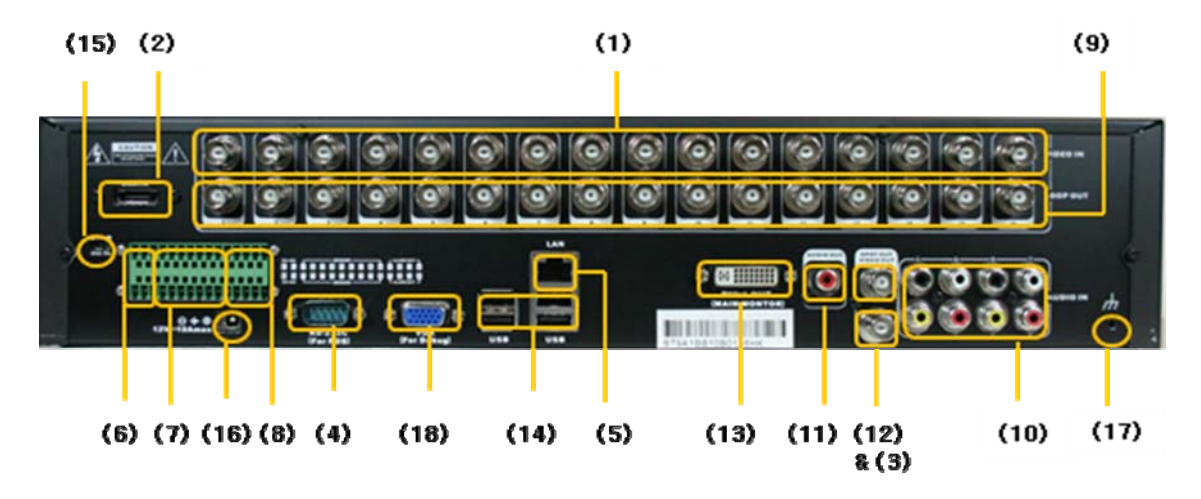

| N⁰ | Наименование                                | Назначение                                       |
|----|---------------------------------------------|--------------------------------------------------|
| 1  | Видеовход                                   | Подключение камеры (поддержка NTSC/PAL)          |
| 2  | eSATA                                       | Подключение внешнего диска eSATA                 |
| 3  | Видеовыход                                  | Подключение монитора ССТV                        |
| 4  | Порт RS-232                                 | Подключение кассового терминала                  |
| 5  | Порт LAN                                    | Разъем подключения 10/100 Ethernet               |
| 6  | Порт RS-485                                 | Подключение поворотной камеры и выносной         |
| 0  | 1001103-403                                 | клавиатуры                                       |
| 7  | Тревожный вход Подключение внешнего датчика |                                                  |
| 8  | Тревожный выход                             | Подключение внешнего устройства сигнализации     |
| a  | Параллельный                                | Сквозная передача видеосигнала камер             |
| 3  | видеовыход                                  |                                                  |
| 10 | Аулиовход                                   | Подключение устройства ввода аудиосигнала (с     |
| 10 | Лудиовход                                   | усилителем)                                      |
| 11 | Аулиовыхол                                  | Подключение устройства вывода аудиосигнала (с    |
|    | лудновваюд                                  | усилителем)                                      |
| 12 | Выход Spot                                  | Подключение контрольного монитора                |
| 13 | Выход DVI                                   | Подключение монитора DVI, HDMI или VGA monitor   |
| 14 | Порт USB                                    | Порт USB для управления с помощью мыши или       |
|    |                                             | резервного копирования изображения               |
| 15 | Выбор NTSC/PAL                              | Выбор стандарта цветопередачи                    |
| 16 | Ввол питания                                | Подключения кабеля питания (Заводская установка: |
| 10 |                                             | 12 B)                                            |
| 17 | Разъем заземления                           | Для заземления устройства                        |
| 18 | Порт отладки                                | Для получения информации об отладке (не для      |
|    |                                             | видеонаблюдения)                                 |

#### 2.1. Видеовход

Для подключения камеры к разъему с соответствующим номером на задней панели. Напряжение питания камеры 1 В ± 10%.

#### 2.2. Порт eSATA

Для подключения внешнего запоминающего устройства eSATA для записи видео.

#### 2.4. Порт RS-232

Для подключения кассового терминала или для отладки системы.

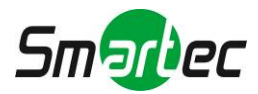

#### 2.5. Порт LAN

Для подключения разъема RJ-45 кабеля LAN.

Обратитесь к администратору сети за информацией о правильной конфигурации сети.

#### 2.6-8. Контактная группа

- 1). Подключение датчиков (сухой контакт) с подключением линии заземления (GND) к контакту G.
- 2). Подключение различных устройств сигнализации с управлением при помощи реле.
- 3). Подключение кабеля RS-485 для управления поворотной камерой и/или выносной клавиатурой.

#### [16-канальный цифровой видеорегистратор]

1 2 3 4 5 6 7 8 9 10 11 12 13 14 15

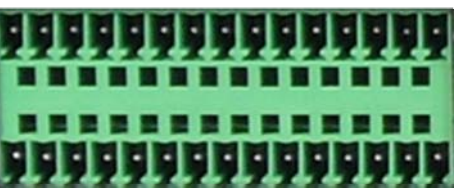

| N⁰ | Датчик    | N⁰ | Тревога        | N⁰ | RS-485               |
|----|-----------|----|----------------|----|----------------------|
| 3  | Датчик 1  | 12 | Тревога 1П (+) | 1  | Клавиатура R-        |
| 4  | Датчик 2  | 27 | Тревога 10 (-) | 16 | Клавиатура R+        |
| 5  | Датчик 3  | 13 | Тревога 2П (+) | 2  | Поворотная камера Т- |
| 6  | Датчик 4  | 28 | Тревога 2О (-) | 17 | Поворотная камера Т+ |
| 7  | Датчик 5  | 14 | Тревога 3П (+) |    |                      |
| 8  | Датчик 6  | 29 | Тревога 3О (-) |    |                      |
| 9  | Датчик 7  | 15 | Тревога 4П (+) |    |                      |
| 10 | Датчик 8  | 30 | Тревога 40 (-) |    |                      |
| 11 | Земля     |    |                |    |                      |
| 18 | Датчик 9  |    |                |    |                      |
| 19 | Датчик 10 |    |                |    |                      |
| 20 | Датчик 11 |    |                |    |                      |
| 21 | Датчик 12 |    |                |    |                      |
| 22 | Датчик 13 |    |                |    |                      |
| 23 | Датчик 14 |    |                |    |                      |
| 24 | Датчик 15 |    |                |    |                      |
| 25 | Датчик 16 |    |                |    |                      |
| 26 | Земля     |    |                |    |                      |

16 17 18 19 20 21 22 23 24 25 26 27 28 29 30

|            | Поддержка датчика с нормально разомкнутыми (Н.Р.) или нормально          |
|------------|--------------------------------------------------------------------------|
| ПРИМЕЧАНИЕ | замкнутыми (Н.З.) контактами. Если подключенный датчик не функционирует, |
|            | убедитесь в правильности подключения.                                    |

#### Разъем RS-485

ПРИМЕЧАНИЕ Поворотную камеру следует подключать к разъемам Т- и Т+. Выносную клавиатуру следует подключать к разъемам R- и R+.

#### 2.9. Параллельный видеовыход

Для передачи видеосигнала камеры на другое устройство.

Изображение камеры можно просматривать на другом устройства без дополнительного видеораспределителя.

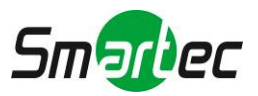

#### 2.12. Выход Spot

Контрольный монитор может использоваться для просмотра видео в режиме автоматического переключения камер.

#### 2.13. Выход DVI

В соответствии с заводской установкой используется выход DVI.

- 1). Можно использовать монитор HDMI с помощью **преобразователю DVI-HDMI**, так как видеосигнал DVI совместим с видеосигналом HDMI.
- 2). Можно использовать монитор VGA с помощью преобразователя DVI-VGA.

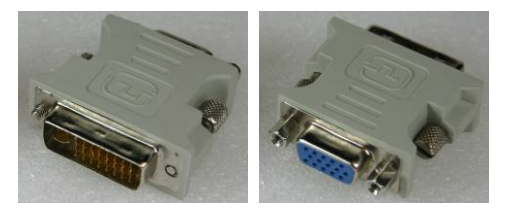

[Преобразователь DVI-VGA]

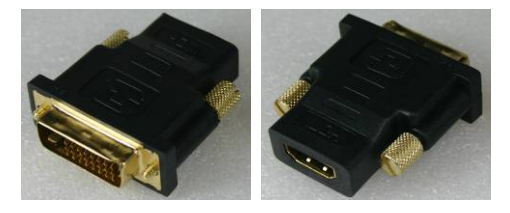

(Преобразователь DVI-HDMI)

3). Оба преобразователя входят в комплект поставки цифрового видеорегистратора.

#### 2.14. Порт USB

- 1). Для резервного копирования видео на USB запоминающее устройство (USB карта памяти или USB жесткий диск).
- 2). Обновление системного ПО.
- 3). Подключение мыши для управления системой.

#### 2.15. Переключатель NTSC/PAL

Выключите питание цифрового видеорегистратора и правильно выберите положение переключателя NTSC/PAL. Затем снова включите питание.

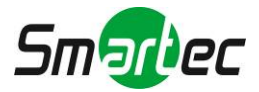

# 3. ИК-пульт дистанционного управления

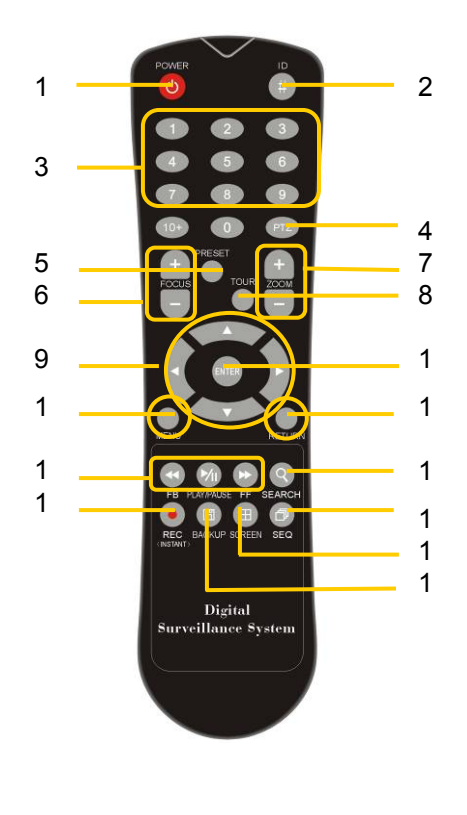

| Nº | Функция                                 |  |
|----|-----------------------------------------|--|
| 1  | Кнопка питания                          |  |
| 2  | Кнопка выбора идентификационного        |  |
|    | номера                                  |  |
| 3  | Кнопки с цифрами                        |  |
| 4  | Кнопка управления поворотной камерой    |  |
| 5  | Кнопка предустановки в режиме           |  |
| 5  | управления поворотной камерой           |  |
| 6  | Кнопка фокусировки в режиме управления  |  |
| 0  | поворотной камерой                      |  |
| 7  | Кнопка увеличения (или уменьшения) в    |  |
| '  | режиме управления поворотной камерой    |  |
| 8  | Кнопка активации тура по предустановкам |  |
| 0  | в режиме управления поворотной камерой  |  |
| q  | Кнопки со стрелками                     |  |
| 5  | (влево/вправо/вверх/вниз)               |  |
| 10 | Кнопка ввода                            |  |
| 11 | Кнопка меню                             |  |
| 12 | Кнопка возврата                         |  |
|    | Кнопка воспроизведения в режиме поиска  |  |
| 13 | (быстрая прокрутка назад,               |  |
| 15 | воспроизведение/стоп, быстрая прокрутка |  |
|    | вперед)                                 |  |
| 14 | Кнопка поиска                           |  |
| 15 | Кнопка моментальной (аварийной) записи  |  |
| 16 | Кнопка автоматического переключения     |  |
|    | камер в режиме просмотра живой картинки |  |
| 17 | Кнопка переключения формата экрана      |  |
| 18 | Кнопка резервного копирования           |  |

Настройка идентификационного номера должна соответствовать настройке идентификационного номера на цифровом видеорегистраторе. Заводская установка идентификационного номера цифрового видеорегистратора и ИК-пульта дистанционного управления "0". Все цифровые видеорегистраторы имеют одинаковую заводскую установку идентификационного номера. Соответственно, при использовании заводской установки с одного ИК-пульта дистанционного управления можно управлять всеми цифровыми видеорегистраторами одновременно. Во избежание этого рекомендуется настроить индивидуальный идентификационный номер для каждого цифрового видеорегистратора.

|            | [Настройка идентификационного номера на ИК-пульте дистанционного<br>управления]                                                                             |
|------------|----------------------------------------------------------------------------------------------------|
|            | <ol> <li>Нажмите и удерживайте кнопку выбора идентификационного номера<br/>приблизительно в течение пяти секунд.</li> </ol>                                 |
| ПРИМЕЧАНИЕ | 2). Настройте идентификационный номер, пользуясь кнопками с цифрами на пульте дистанционного управления.                                                    |
|            | <ol> <li>Настройка идентификационного номера возможна в диапазоне от 000 до<br/>255.</li> </ol>                                                             |
|            | <ol> <li>Для настройки идентификационного номера требуется трехкратное<br/>нажатие кнопок с цифрами. Например, нажмите "000" для номера 0, "023"</li> </ol> |

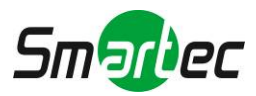